## Wireless keyboard

Quick Guide for HMD T21

### Xceed

# How to pair the keyboard with your HMD T21

| (1) | Place your HMD T21 in the case, turn on the                                                                                                    | Set keyboard language on your HMD 121 |                                                                                                    |
|-----|----------------------------------------------------------------------------------------------------|---------------------------------------|----------------------------------------------------------------------------------------------------|
| 2   | keyboard by double tapping the () icon.<br>Swipe down with one finger from the top of your<br>HMD T21 device. Press the 🖇 Bluetooth button in                                   | 1                                     | On your HMD T21 device, navigate to:<br>Settings > System > Language & input > Physical<br>keyboard                     |
| 3   | the top bar to activate Bluetooth on your device.<br>Put the keyboard in search phase by clicking the<br>Fn + 🛜 key. The keyboard will remain in search<br>phase for 3 minutes. | 2                                     | Click on BT Keyboard under Physical keyboard:<br>Configure Keyboard layout > Enable Danish<br>(Android keyboard) layout |
| 4   | On your HMD T21 device, navigate to:<br>Settings > Connected devices > Pair new device<br>Select "BT Keyboard" by clicking on the displayed<br>name on the screen.              | Turn                                  | the trackpad on the keyboard on/off<br>On your Xceed keyboard, click:<br>Fn + t key                                     |
| 6   | Your HMD T21 and Xceed wireless keyboard are now paired                                                                                                    |                                       |                                                                                                    |

Soundless Previous Light down Sound up Play/Pause Home screen Screenshot Dictaphone Back Sound down Light up Next > • 0 # . | [ 🔹 % 🖕 ] [ 🛶 & 🔸 | 🗖 / 🔸 | ( \* = • \*? | 🖓 🔪 delete 2@ 3£ 4\$ 5 € 6 7 { 8 [ 91 0 } < 1 +\* Ρ Q W Ε R Ο tab € 1. А S D F Н Κ ÖÆØ ÄØÆ caps lock enter § 1/2 Ļ С V В Ν Μ Ζ Х shift siri shift alt Ħ **#** alt Ħ 88 :@: æ 88 cmd option option On/Off rear light Backlight color

#### To activate highlighted functions click Fn + (function)

### Next Concept

Vestergade 35 DK-5500 Middelfart Denmark www.next-concept.eu